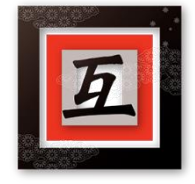

)ょこう 日本!

Play the game at <a href="http://mysteryinjapan.com">http://mysteryinjapan.com</a>

## Download and Install for Windows:

Step 1: Download .zip file from Google Drive.

|                       | Drive           | Q Search in Drive                                                                                                    |       | 1 <sup>H</sup> |           |
|-----------------------|-----------------|----------------------------------------------------------------------------------------------------|-------|----------------|-----------|
| +                     | New<br>My Drive | My Drive $ ightarrow$ JLTASA Files $ ightarrow$ JLTASA Game $ ightarrow$ Teacher Release Pack (Members Only Invite) $ ightarrow$ |       |                |           |
| •                     |                 | Name 1                                                                                                    | Owner | Last modified  | File size |
|                       | Computers       | E Teacher Resources                                                                                                    | me    | 24 Oct 2021 me | -         |
| 20                    | Shared with me  | JLTASA Japan GameMaker for Windows.zip ▲                                                                                         | its   | 15:42 me       | 154.8 MB  |
| 0                     | Recent          |                                                                                                    |       |                |           |
| ☆                     | Starred         |                                                                                                    |       |                |           |
| Ū                     | Bin             |                                                                                                    |       |                |           |
| $\bigcirc$            | Storage         |                                                                                                    |       |                |           |
| 8.52 GB of 15 GB used |                 |                                                                                                    |       |                |           |

Step 2: Go to your downloads folder, right click and 'extract all' to open game files.

JLTASA Japan GameMaker for Windows

Step 3: Click on 'JLTASA Japan' to install. If notification appears, click 'more info' and then 'run anyway'.

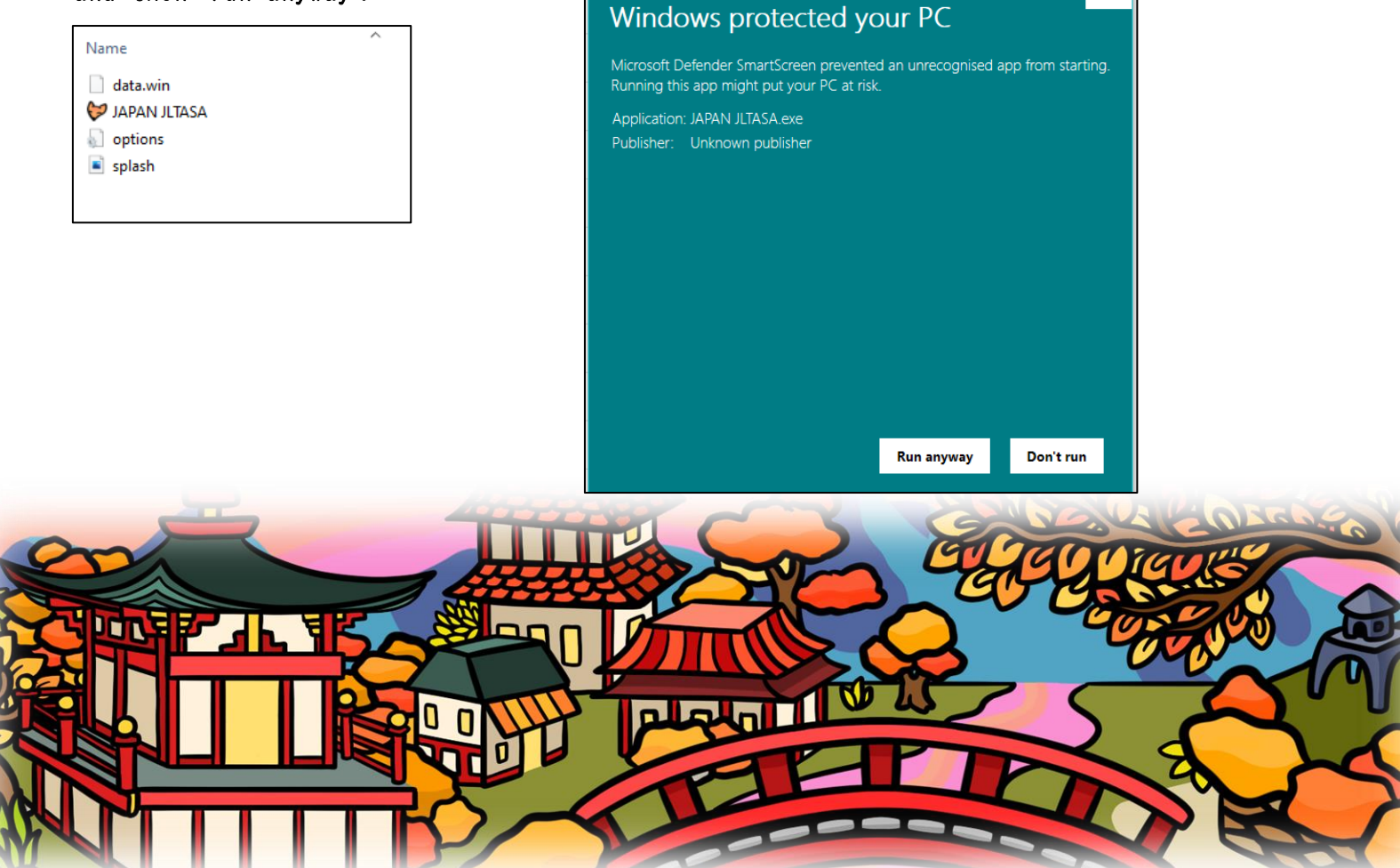